## Winpower для VMware ESXi через USB/RS232 (платная версия)

| 1 Обозреватель 2                                                           |   |
|----------------------------------------------------------------------------|---|
| 1.1 Топологическая структура 2                                             |   |
| 1.2 Последовательность выключения 3                                        |   |
| 2 Настройка для критической гостевой ОС (требуется только для вариант 1) 4 |   |
| 2.1 USB соединение 4                                                       |   |
| 2.1.1 До ESXi 6.5 4                                                        |   |
| 2.1.2 После ESXi 6.5 5                                                     |   |
| 2.2 RS232 соединение7                                                      |   |
| 2.2.1 До ESXi 6.5 7                                                        |   |
| 2.2.2 После ESXi 6.5                                                       |   |
| 2.3 Соединение USB к RS2329                                                |   |
| 2.3.1 До ESXi 6.5 9                                                        |   |
| 2.3.2 После ESXi 6.5 10                                                    | ł |
| 3 Настройка для Winpower 12                                                |   |
| 3.1 Установка Winpower 12                                                  |   |
| 3.1.1 Установка Winpower на OC Windows12                                   |   |
| 3.1.2 Установка Winpower на ОС Linux 12                                    |   |
| 3.2 Запуск Winpower 12                                                     |   |
| 3.2.1 Запуск Winpower на OC windows 12                                     |   |
| 3.2.2 Запуск Winpower на ОС Linux 12                                       |   |
| 3.3 Соединение Winpower 13                                                 |   |
| 3.3.1 RS232 или USB 13                                                     |   |
| 3.3.2 USB к RS232 14                                                       |   |
| 3.4 Задать условие остановки 14                                            |   |
| 3.5 Добавить хосты ESXi15                                                  |   |

# 1 Обозреватель

### 1.1 Топологическая структура

#### Вариант 1:

Программное обеспечение Winpower может быть установлено на любой из гостевых OC, так же как Windows, Linux, Mac OSX, Solaris. Убедитесь, что "инструменты VMware" установлены для всех гостевых OC.

Гостевая ОС, на которой установлено Winpower, является критической виртуальной машиной.

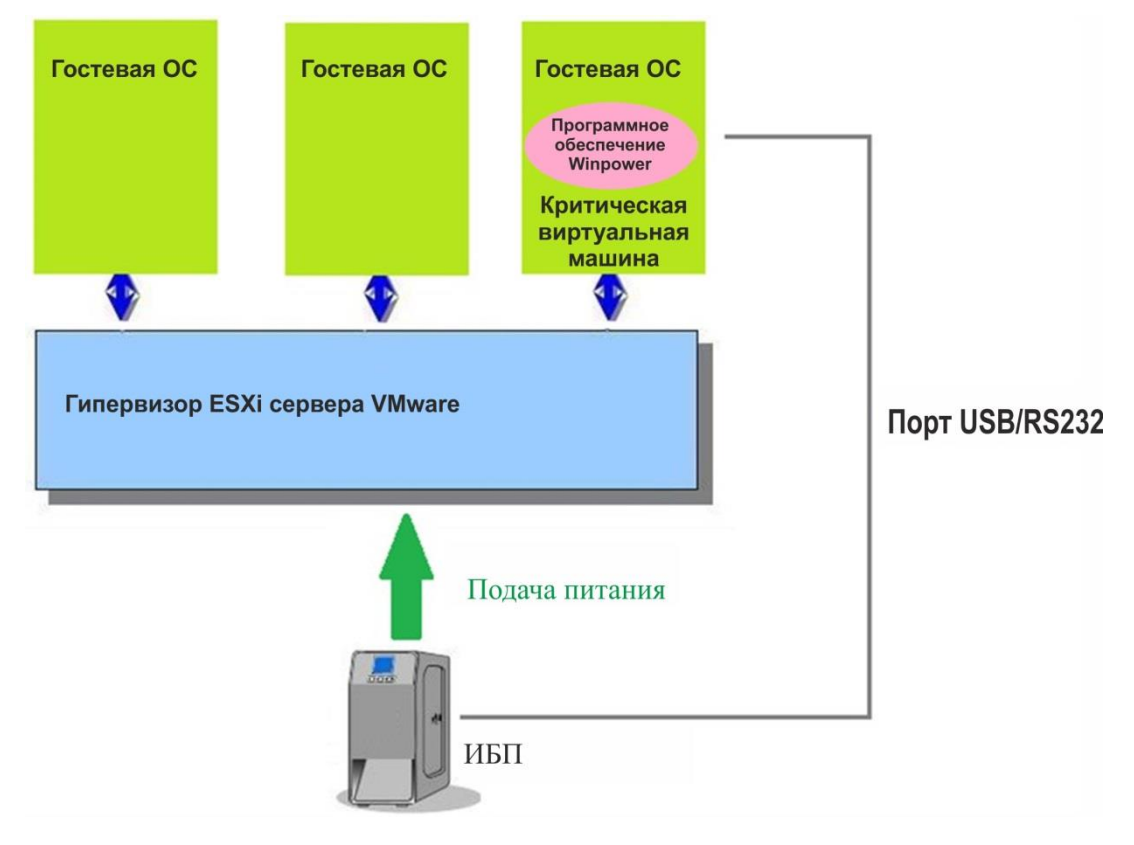

#### Вариант 2:

Winpower может быть установлено на другом физическом компьютере в той же сети с VMware ESXi, так же, как Windows, Linux, Mac OSX, Solaris.

Убедитесь, что "инструменты VMware" установлены для всех гостевых ОС.

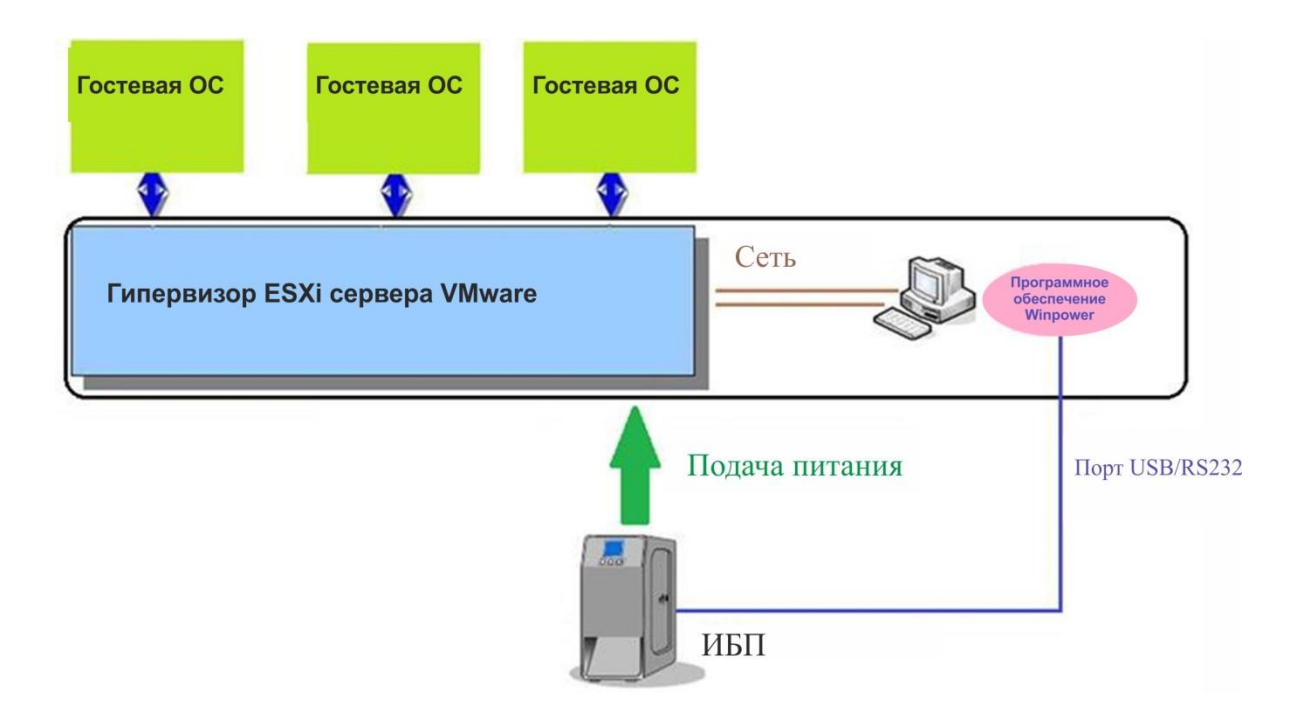

#### 1.2 Последовательность выключения

Вариант 1 (Вариант 1 имеет два экземпляра):

• Winpower останавливает виртуальные машины VM и хосты (хост отключает автозапуск)

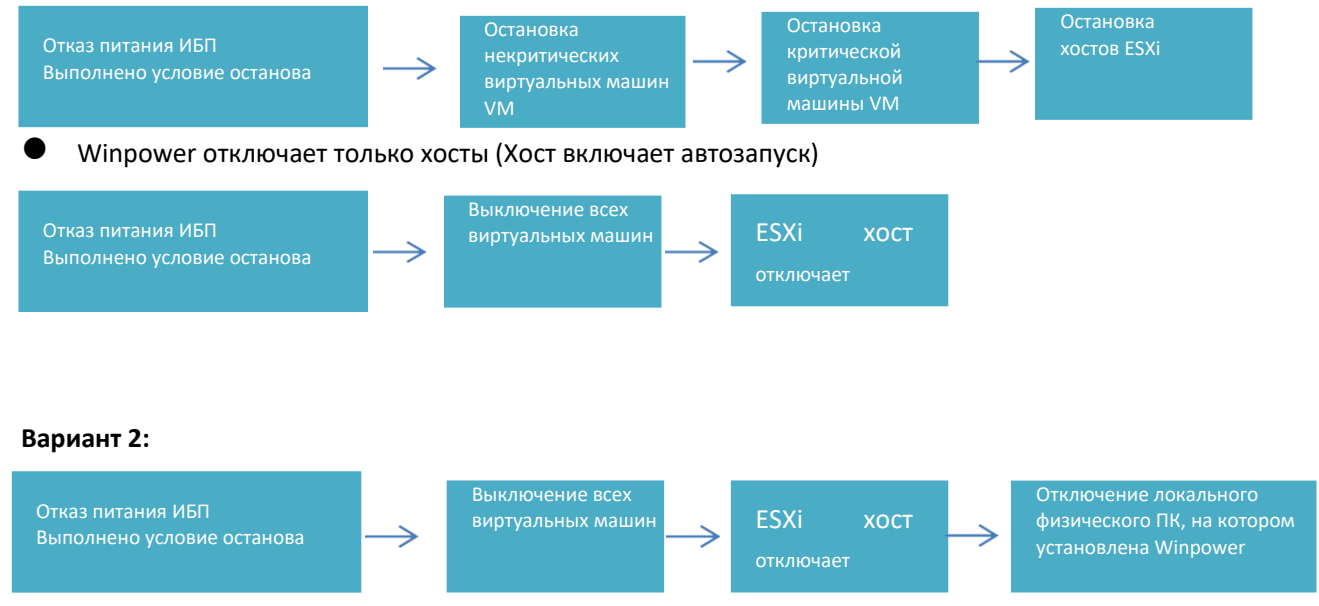

# 2 Настройка для критической гостевой ОС (требуется только <mark>для варианта 1)</mark>

## 2.1 USB соединение

## 2.1.1 До ESXi 6.5:

 Выберите критическую гостевую ОС, на которой установлено Winpower, добавьте USB-устройство с помощью команды "Резюме"->"Изменить

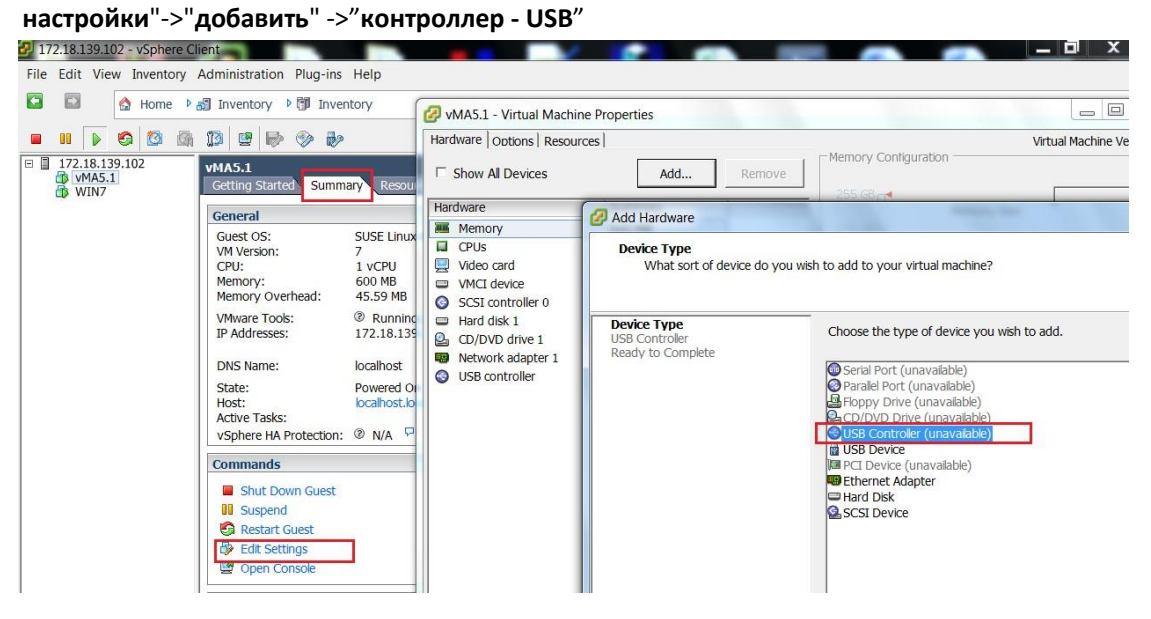

 Выберите критическую гостевую ОС, в которой установлено Winpower, добавьте USB-устройство в меню "Резюме"->"Редактировать настройки"->"Добавить"->"USB устройство", убедитесь, что ИБП подключен.

| 172.18.139.102 - vSphere Cli<br><u>File E</u> dit Vie <u>w</u> Inventory | ient<br>Administration <u>P</u> lug-ins <u>H</u> elp                                                                                                    |                                                                                                    |                                                                                                    |
|--------------------------------------------------------------------------|----------------------------------------------------------------------------------------------------|----------------------------------------------------------------------------------------------------|----------------------------------------------------------------------------------------------------|
| Home      A     Home      A     Home      A                              | Inventory Inventory Invent | ✓ vMA5.1 - Virtual Machine Properti         Hardware       Options         Hardware       Summ         Image: Summ       Image: Summ         Hardware       Summ         Image: CPUs       1         IDE 0       (No Ss         IDE 1       (No Ss         IDE 1       (No Ss         IDE 1       (No Ss         IDE 1       (No Ss         IDE 1       (No Ss         IDE 1       (No Ss         IDE 1       (No Ss         SI 0< controller 0       (No Ss         IDE 1       (No Ss         SI 0< controller 0       (No Ss         Video card       Video         Video card       Video         VMCI device       Restri         SCSI controller 0       LSI LG         Hard disk 1       Virtua         CD/DVD drive 1       CD/DVD         New USB Device (ad       Host         Interver       New USB Device (ad | es Add. Add Hardware Add. Add. Bevice Which USB device Which USB device do you want to use?  USB Device Ready to Complete Select the host USB device below: Description Connection Phoenixtec Power HID UPS VMA5.1  Help Help |

 USB источника бесперебойного питания ИБП может быть успешно добавлено, как показано на рисунке ниже

| Hardware Options Resource                                                                                                    | es                                                                                                    | Virtual Machine Version:                                                            |
|----------------------------------------------------------------------------------------------------|----------------------------------------------------------------------------------------------------|-------------------------------------------------------------------------------------|
| Show All Devices                                                                                                    | Add Remove                                                                                                    | Phoenixtec Power HID UPS<br>USB Unique ID:                                          |
| Image: Memory         Image: CPUs         Video card         VMCI device         GUSB controller         Image: USB 1         Image: USB 2         SCSI controller 0         CD/DVD drive 1         Hard disk 1         Image: Network adapter 1 | Summary         600 MB         1         Video card         Restricted         Present         Host Device - Phoenixtec Power HID UPS         Host Device - Phoenixtec Power USB UPS         LSI Logic Parallel         CD/DVD Drive 1         Virtual Disk         VM Network | Device Status: Connected<br>Cannot migrate using vMotion while device is connected. |

• Перезагрузите гостевую ОС после добавления контроллера USB и USB-устройства.

## 2.1.2 После ESXi 6.5:

 Выберите критическую гостевую ОС, на которой установлено Winpower, добавьте USB-устройство с помощью команды "Изменить настройки"->"добавить другое устройство"->"USB-устройство".

| Virtual Hardware VM Options     |         |                                 |             |   |
|---------------------------------|---------|---------------------------------|-------------|---|
| 🔜 Add hard disk 🛛 🛲 Add network | adapter | Add other device                |             |   |
| F 🔲 CPU                         | 1       | CD/DVD drive                    |             |   |
| Memory                          | 504     | ore Serial port                 |             |   |
| Hard disk 1                     | 32      | Parallel port                   |             | 0 |
| SCSI Controller 0               | LSI     | B USB controller                | -           | 0 |
| SATA Controller 0               |         | USB device     Sound controller |             | 0 |
| 🚭 USB controller 1              | US      | PCI device                      | •           | 0 |
| Network Adapter 1               | VM      | SCSI controller                 | ▼ ✓ Connect | ٥ |
| CD/DVD Drive 1                  | Ho      | SATA controller                 | ▼ ✓ Connect | 0 |
| Video Card                      | Con     |                                 |             |   |

• USB источника бесперебойного питания ИБП может быть успешно добавлено, как показано на рисунке ниже

| 🖒 Edit settings - Windows7 (ESXi 6.7 vir | ual machine)            |       |                             |           |     |
|------------------------------------------|-------------------------|-------|-----------------------------|-----------|-----|
| Virtual Hardware VM Options              |                         |       |                             |           |     |
|                                          | · • •                   |       |                             |           | ~   |
| ► 🛲 Memory                               | 5048 MB                 | Ŧ     |                             |           |     |
| ▶ → Hard disk 1                          | 32 GB                   | •     |                             | $\otimes$ |     |
| ▶ SCSI Controller 0                      | LSI Logic SAS           |       | •                           | $\otimes$ |     |
| SATA Controller 0                        |                         |       |                             | $\otimes$ |     |
| 🖶 USB controller 1                       | USB 2.0                 |       | •                           | $\otimes$ |     |
| Retwork Adapter 1                        | VM Network              |       | <ul> <li>Connect</li> </ul> | $\otimes$ |     |
|                                          | Host device             |       | Connect                     | $\otimes$ |     |
| ▶ 🛄 Video Card                           | Specify custom settings |       | •                           |           |     |
| I New USB device                         | Phoenixtec Power Offlin | e UPS | •                           | 8         | ~   |
|                                          |                         |       | (                           | Save Can  | cel |

## 2.2 RS232 соединение

### 2.2.1 До ESXi 6.5:

Отключите питание критической гостевой ОС, на которой установлено Winpower, щелкнув правой кнопкой мыши. Добавьте последовательный порт в меню "Резюме"->"Редактировать настройки"->"Добавить"->"Последовательный порт"->"Использовать физический последовательный порт", по умолчанию последовательный порт имеет название "/dev/char/serial/uart0".

| ardware   Options   Resource                                                                                                    | s                                                                                                    | Virtual Machine Version: vmx-09                             |
|----------------------------------------------------------------------------------------------------|----------------------------------------------------------------------------------------------------|-------------------------------------------------------------|
| Show All Devices                                                                                                    | Add Remove                                                                                                    | Device Status       ✓ Connected       ✓ Connect at power on |
| lardware                                                                                                    | Summary                                                                                                    |                                                             |
| Memory<br>CPUs<br>Video card<br>VMCI device<br>SCSI controller 0<br>Hard disk 1<br>CD/DVD drive 1<br>Network adapter 1<br>USB controller<br>Serial port 1 | 600 MB<br>1<br>Video card<br>Restricted<br>LSI Logic Parallel<br>Virtual Disk<br>CD/DVD Drive 1<br>VM Network<br>Present<br>/dev/char/serial/uart0 | Connection                                                  |
|                                                                                                    | 4                                                                                                    |                                                             |
|                                                                                                    |                                                                                                    |                                                             |

• Перезагрузите гостевую ОС после добавления последовательного порта

#### 2.2.2 После ESXi 6.5:

 Отключите питание критической гостевой ОС, на которой установлено Winpower, щелкнув правой кнопкой мыши. Добавьте последовательный порт с помощью команды "Изменить настройки"->"добавить другое устройство"->"Последовательный порт"

| 📋 Edit settings - Wir | ndows7 (ESXi 6.7 | virtual machine) |  |
|-----------------------|------------------|------------------|--|

| 🛄 Add hard disk 🛛 🛤 Add network | adapter | Add other device                                       |   |         |   |
|---------------------------------|---------|--------------------------------------------------------|---|---------|---|
| CPU                             | 1       | <ul> <li>CD/DVD drive</li> <li>Eloppy drive</li> </ul> |   |         |   |
| Memory                          | 504     | oro Serial port                                        |   |         |   |
| Hard disk 1                     | 32      | Parallel port                                          |   |         | 0 |
| SCSI Controller 0               | LSI     | USB controller                                         | • |         | ٥ |
| SATA Controller 0               |         | Sound controller                                       |   |         | 0 |
| USB controller 1                | US      | PCI device                                             | v |         | 0 |
| Network Adapter 1               | VM      | SCSI controller                                        | • | Connect | 0 |
| G CD/DVD Drive 1                | Hos     | SATA controller                                        | • | Connect | ۵ |
| Video Card                      | - Con   | aif, austam astlings                                   |   |         |   |

• Выберите "Использовать физический последовательный порт"

|                       | _i • ])     | U              |   |         |           |
|-----------------------|-------------|----------------|---|---------|-----------|
| Memory                | 5048        | MB             |   |         |           |
| Hard disk 1           | 32          | GB 🔻           |   |         | $\otimes$ |
| SCSI Controller 0     | LSI Logic S | SAS            | • |         | $\otimes$ |
| SATA Controller 0     |             |                |   |         | $\otimes$ |
| USB controller 1      | USB 2.0     |                | • |         | 0         |
| New Serial Port       | Use physic  | al serial port | • | Connect | 0         |
| Max Network Adapter 1 | VM Networ   | k              | • | Connect | 0         |
| ▶ 🗐 CD/DVD Drive 1    | Host device | 9              | • | Connect | 0         |
| Video Card            | Specify cus | stom settings  | × |         |           |

• Перезагрузите гостевую ОС после добавления последовательного порта

## 2.3 Соединение USB к RS232

## 2.3.1 До ESXi 6.5:

 Выберите критическую гостевую ОС, в которой установлено Winpower, добавьте USB-контроллер в меню "Резюме"->"Редактировать настройки"->"Добавить"->"USB-контролдер"

| 72.18.139.102 - vSphere Clien |                                                          |               |
|-------------------------------|----------------------------------------------------------|---------------|
| Edit View Inventory Ad        | ministration Plug-ins Help                               |               |
| 🖬 🔄 Home 🕨 🖓                  | Inventory N Inventory MA5.1 - Virtual Machine Properties |               |
|                               | Hardware Options Resources                               | Virtual Machi |
| 172.18.139.102<br>vMA5.1      | AA5.1 Summary Resourt Show Al Devices Add Remove         |               |
| WIN7                          | Common y record Hardware                                 |               |
| Addlladuas                    | Wemony Water                                             | X             |
| Add Hardware                  | Mar and                                                  |               |
| Select USB device             |                                                          |               |
| Which USB device              | e do you want to use?                                    |               |
|                               |                                                          |               |
| Device Type                   | vMotion Support                                          |               |
| USB Device                    | Support vMotion while device is connected                |               |
| Ready to Complete             | Calast the bast UCD device below                         |               |
|                               | Seeci die nosi osb device below:                         |               |
|                               | Description Connection                                   |               |
|                               | Prolific OSD-Serial Controller Available                 |               |
|                               |                                                          |               |
|                               |                                                          |               |
|                               |                                                          |               |
|                               |                                                          |               |
|                               |                                                          |               |
|                               |                                                          |               |
|                               |                                                          |               |
|                               |                                                          |               |
|                               |                                                          |               |
|                               |                                                          |               |
|                               |                                                          |               |
|                               |                                                          |               |
|                               |                                                          |               |
|                               |                                                          |               |
| z f                           |                                                          | - 1           |

 Выберите критическую гостевую ОС, в которой установлено Winpower, добавьте USB-устройство в меню "Резюме"->"Редактировать настройки"->"добавить"->"USB устройство", выберите "продуктивный USBпоследовательный контроллер", убедитесь, что ИБП подключен. • ИБП можно успешно добавить, как показано на рисунке ниже

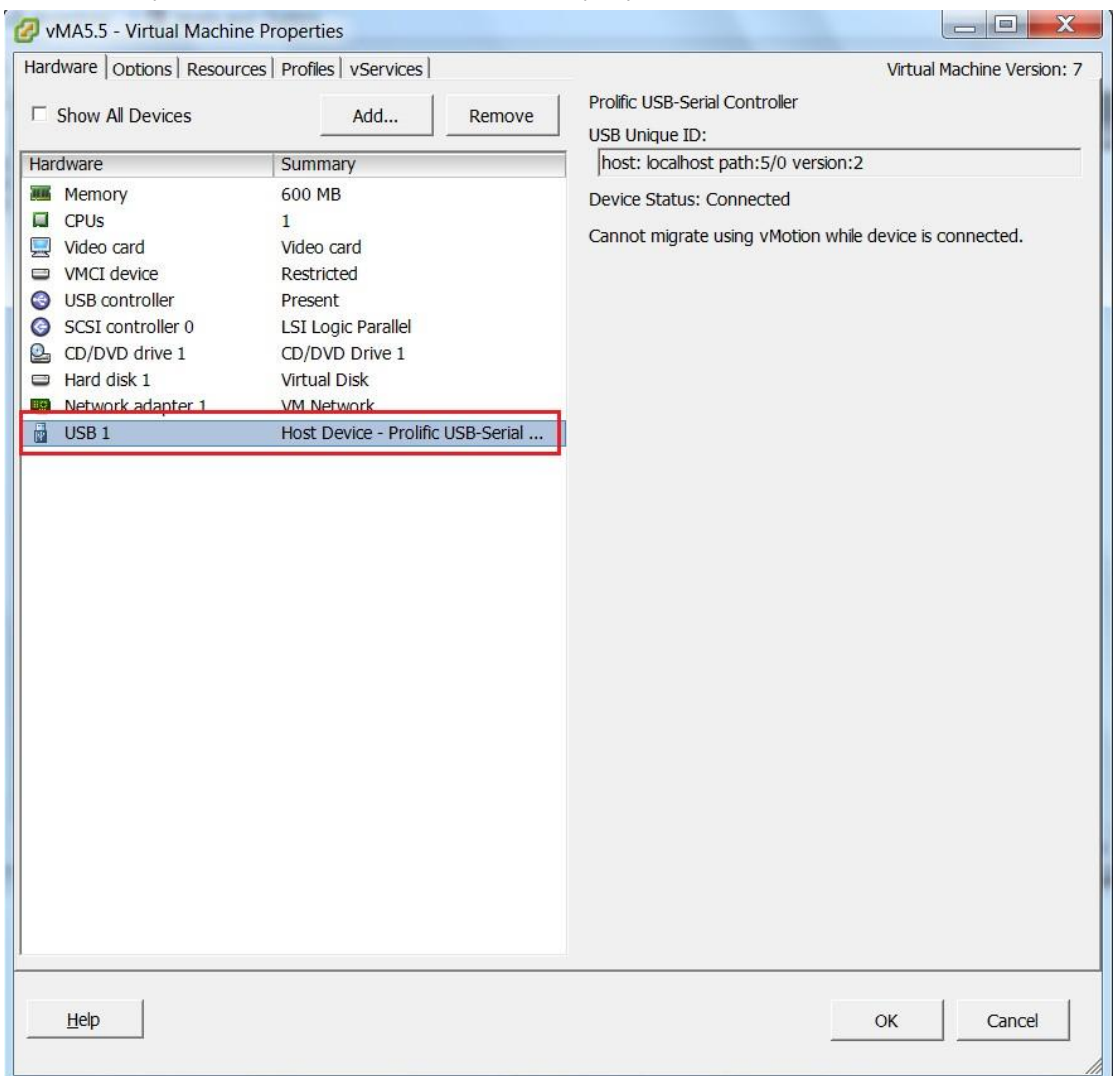

#### 2.3.2 После ESXi 6.5:

 Выберите критическую гостевую ОС, в которой установлено Winpower, добавьте USB-устройство в меню "Резюме"->"Редактировать настройки"->"Добавить другое устройство"->"USB устройство".

| Virtual Hardware VM Options        |       |                                      |   |         |   |
|------------------------------------|-------|--------------------------------------|---|---------|---|
| 🔜 Add hard disk 🛛 🛲 Add network ad | apter | Add other device                     |   |         |   |
| CPU                                | 1     | CD/DVD drive                         |   |         |   |
| Memory                             | 504   | oro Serial port                      |   |         |   |
| Hard disk 1                        | 32    | Parallel port                        |   |         | 0 |
| SCSI Controller 0                  | LSI   | USB controller                       |   |         | 0 |
| SATA Controller 0                  |       | <ul> <li>Sound controller</li> </ul> |   |         | 0 |
| USB controller 1                   | US    | PCI device                           |   |         | ٨ |
| Retwork Adapter 1                  | VM    | SCSI controller                      | • | Connect | 0 |
| Go CD/DVD Drive 1                  | Hos   | SATA controller                      | • | Connect | ۵ |
| Video Card                         |       |                                      |   |         |   |

• USB-RS232 ИБП можно успешно добавить, как показано на рисунке ниже

| Virtual Hardware VM Options    |                                  |   |
|--------------------------------|----------------------------------|---|
| Memory                         | 5048 MB 🔻                        |   |
| Hard disk 1                    | 32 GB 🔻                          | 8 |
| SCSI Controller 0              | LSI Logic SAS                    | 8 |
| SATA Controller 0              |                                  | 8 |
| 🔫 USB controller 1             | USB 2.0                          | 8 |
| Mathematical Network Adapter 1 | VM Network   Connect             | 8 |
| ▶ 🧐 CD/DVD Drive 1             | Host device   Connect            | 8 |
| ▶ 📃 Video Card                 | Specify custom settings          |   |
| E New USB device               | Prolific USB-Serial Controller D | 8 |

# 3 Настройка для Winpower

## 3.1 Установка Winpower

Программное обеспечение Winpower может быть установлено на любой ОС, так же, как Windows, Linux, MACOSX, Solaris для более простого понимания, возьмите в качестве примера Windows и Linux.

Дополнительную информацию смотрите в Руководстве пользователя Winpower.

#### 3.1.1 Установка Winpower на OC Windows

- Щелкните правой кнопкой мыши на "setup.exe", выберите "Запуск от имени администратора", чтобы завершить установку.
- Mactep Winpower будет запущен автоматически при загрузке Windows

#### 3.1.2 Установка Winpower на ОС Linux

- Загрузите программное обеспечение (Winpower\_setup\_LinuxAMD64.смола.gz) с вебсайта или с прилагаемого компакт-диска. Загрузите программное обеспечение из Windows в Linux с помощью инструментов WinSCP.
- Извлеките программное обеспечение, есть два файла, в том числе LinuxAMD64 и InstallerData.
- Введите LinuxAMD64, а затем введите следующую команду для установки программного обеспечения: cd LinuxAMD64

./setup.bin (если Linux находится в режиме GUI)

./setup\_console.bin (если Linux находится в режиме CUI)

 Перейдите по пути установки и введите следующую команду для запуска мастера Winpower вручную:

#### cd /opt/MonitorSoftware

#### ./agent start

Примечание: Mactep Winpower будет работать автоматически при загрузке Linux, вам не нужно вводить команду каждый раз.

## 3.2 Запуск Winpower

#### 3.2.1 Запуск Winpower на OC Windows

 Мастер Winpower будет запущен автоматически, вы можете щелкнуть правой кнопкой мыши на зеленом значке и выбрать "пуск монитора" для запуска диспетчера Winpower.

#### 3.2.2 Запуск Winpower на OC Linux

• Мастер Winpower будет запущен автоматически, вы можете ввести команду "./монитор" под

"/opt/MonitorSoftware" для того, чтобы запустить диспетчер Winpower

## 3.3 Соединение Winpower 3.3.1 RS232 или USB

 Если связь Winpower с ИБП через USB или RS232, просто воспользуйтесь автоматическим поиском при помощи "Система" - > "Устройство автоматического поиска"

Операционная система Windows:

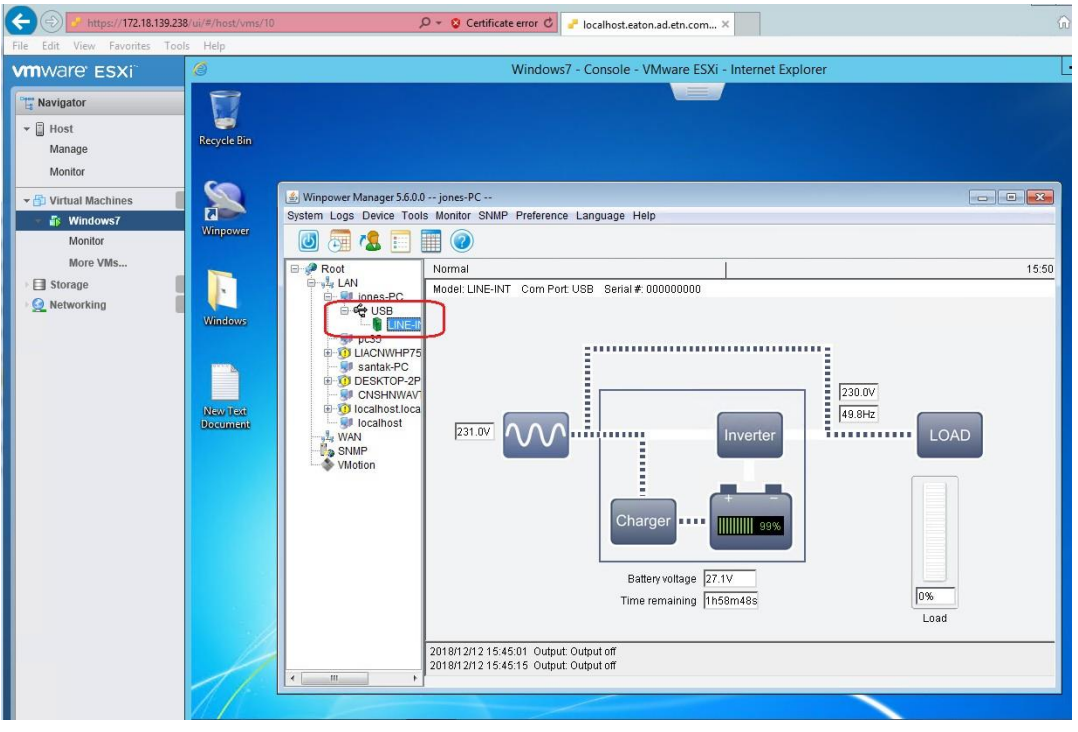

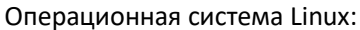

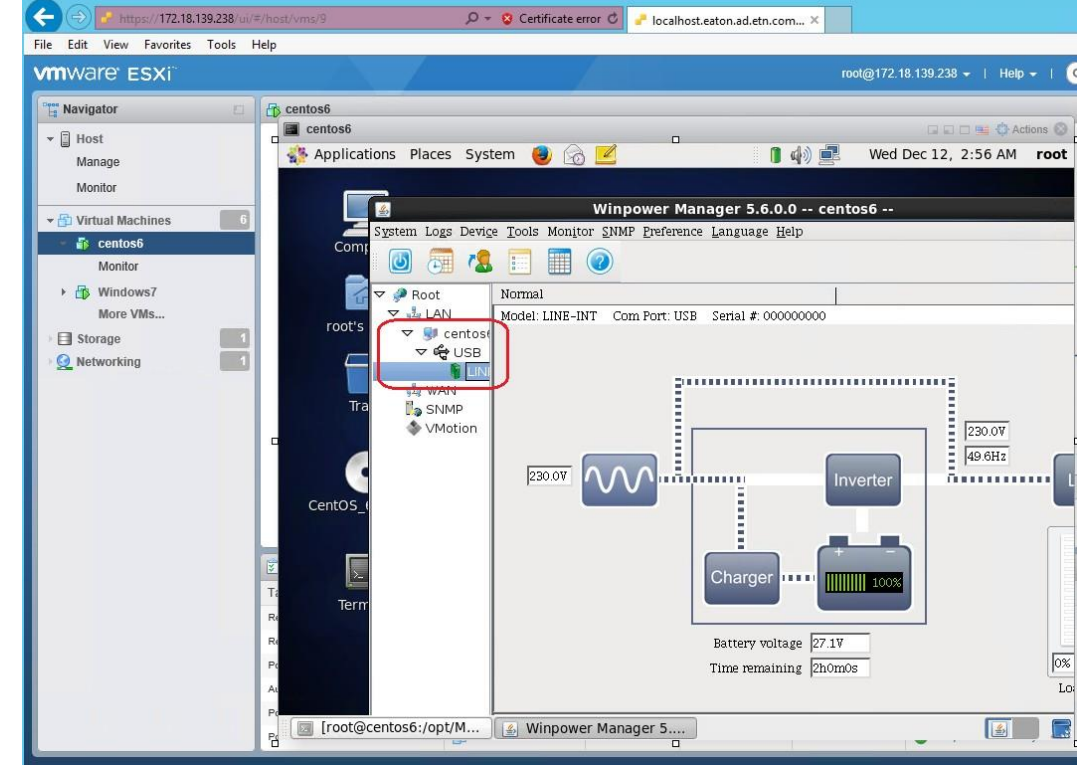

#### 3.3.2 USB к RS232

• Если связь Winpower с ИБП через USB-RS232:

В ОС Windows необходимо установить драйвер USB-RS232, а затем перезапустить систему и выполнить автоматический поиск устройства.

На OC Linux вам не нужно устанавливать драйвер USB-RS232, вы должны добавить имя последовательного порта с помощью "Система"- > "Настройка порта Com", добавить имя последовательного порта "/ dev/ttyUSB0", а затем выполнить автоматический поиск устройства

| Communication Port Se | ttings X |
|-----------------------|----------|
| COM Port List         |          |
| /dev/ttyS0            |          |
| /dev/ttyS1            | Add      |
| /000/00000            |          |
|                       | Remove   |
|                       |          |
| ОК                    | Cancel   |
|                       |          |
|                       |          |

### 3.4 Задать условие остановки

• Откройте Диспетчер Winpower, нажмите кнопку "Устройства" - > "Параметр выключения", установите условие отключения

### 3.5 Добавьте хосты ESXi

 Откройте Диспетчер Winpower, Нажмите кнопку "Устройства" - > "Параметр завершения работы" выберите "Выключение хостов ESXi и виртуальных машин перед выключением"

|                                                                                                    | #/host/vms/10                                              | P ▼ S Certificate error C P ▼ localhost.eaton.ad.etn.com ×                                                                                                    |                               | <u>(</u><br>∂ ☆ |
|----------------------------------------------------------------------------------------------------|------------------------------------------------------------|----------------------------------------------------------------------------------------------------|-------------------------------|-----------------|
| File Edit View Favorites Tools                                                                                                    | Help                                                       | Windows7 - Console - VMw                                                                                                    | ware FSXi - Internet Evolorer |                 |
| vmware: ESXi                                                                                                    |                                                            | Windows/ - Console - Ville                                                                                                    |                               |                 |
| Navigator                                                                                                    |                                                            | Shutdown Settings                                                                                                    | <b>•</b>                      |                 |
| 🕶 🗐 Host                                                                                                    | Recycle Bin                                                | Shutdown Options                                                                                                    |                               |                 |
| Manage<br>Monitor<br>Control Monitor<br>Control Monitor<br>Control Monitor<br>Control Monitor<br>Control Monitor<br>More VMs<br>Control Monitor<br>Control Monitor<br>More VMs<br>Control Monitor<br>More VMs<br>Control Monitor<br>Monitor<br>Monit | Recycle Bin<br>Winpower<br>Windows<br>New Test<br>Document | USB       • 00000000         Ø Allow battery to discharge for         Ø Begin Shutdown Immediately when Battery is Low         Begin Shutdown when UPS Battery is at         Ø \$ Shutdown when UPS Battery is at         Ø \$ Shutdown when UPS Battery is at         Ø \$ \$ Shutdown when UPS Battery is at         Ø \$ \$ Shutdown when UPS Battery is at         Ø \$ \$ \$ Shutdown when UPS Battery is at         Ø \$ \$ \$ Shutdown When WHS         Ø \$ \$ \$ \$ \$ \$ \$ \$ \$ \$ \$ \$ \$ \$ \$ \$ \$ \$ \$ |                               | LO              |
|                                                                                                    |                                                            | Shutdown Conditions Agent is shutdown                                                                                                    | Add Modify Remove             |                 |
| Qfinder                                                                                                    | <b>P B</b>                                                 |                                                                                                    |                               |                 |

 Нажмите "ESXi настроить" -> "Добавить", введите IP-адрес ESXi хоста, имя пользователя, пароль. Вы можете ввести несколько ESXi хостов.

| ESXi Configure                            | <b>—</b> × |
|-------------------------------------------|------------|
| 172.18.139.140,root,shutdown              | Add        |
| 172.18.139.238,root,shutdown              |            |
|                                           | Remove     |
|                                           | Test       |
|                                           | ОК         |
| Shutdown all the VMs before host shutdown |            |
| ESXi Shutdown Time out 2 min              |            |

• Если вы отключили "автозапуск", как показано на рисунке ниже:

| 1 Host Autostart configuration was s | uccessfully updated - dismiss |                            |                   |                             |               | 1            |  |
|--------------------------------------|-------------------------------|----------------------------|-------------------|-----------------------------|---------------|--------------|--|
| ▼ 🗒 Host                             | System Hardware Licens        | ing Packages Servic        | es Security & us  | sers                        |               |              |  |
| Manage                               |                               |                            |                   |                             |               |              |  |
| Monitor                              | Advanced settings             | 🥖 Edit settings            |                   |                             |               |              |  |
|                                      | Autostart                     | Enabled No                 |                   |                             |               |              |  |
| - B Windows7                         | Swap<br>Time & date           | Start delay                | 55                | 55                          |               |              |  |
| → Ts centos6                         |                               | Stop delay                 | 15s               |                             |               |              |  |
| More VMs                             |                               | Stop action                | Shut down         |                             |               |              |  |
| Storage 1                            |                               | Wait for heartbeat         | No                |                             |               |              |  |
|                                      |                               | 🚑 Enable 🛛 🔓 Start earlier | 🚰 Configure 🛛 👪 D | isable   🧲 Refresh   💥 Acti | ons           | Q Search     |  |
|                                      |                               | Virtual machine            | Shutdown beh ~    | Autostart order 🔺 🗸 🗸       | Start delay ~ | Stop delay ~ |  |
|                                      |                               | B Windows7                 | Shut down         | 1                           | 5 s           | 15 s         |  |
|                                      |                               | 👘 vMA6.5                   | Shut down         | 2                           | 5 s           | 15 s         |  |
|                                      |                               | 👘 vMA5.5                   | Shut down         | 3                           | 5 s           | 15 s         |  |
|                                      |                               | centos6                    | Shut down         | 4                           | 5 s           | 15 s         |  |
|                                      |                               | 🚯 windows8                 | Shut down         | 5                           | 5 s           | 15 s         |  |
|                                      |                               | PAVHA1.52                  | System default    | 6                           | 5 s           | 15 s         |  |
|                                      |                               | Quick filters              | •                 |                             |               | 6 items "    |  |

Установите флажок Winpower "Выключение всех виртуальных машин перед выключением хоста", Winpower сначала отключит все некритические виртуальные машины, а затем выключит критические виртуальные машины и хосты.

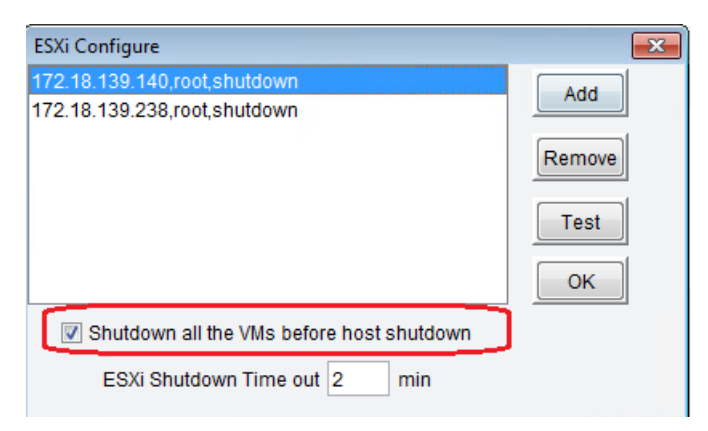

Если вы отключили "автозапуск", как показано на рисунке ниже:

|                            |                                |                      |                      |                            | 100           | i@112.10.159.238 ♥ | Theip T  | aron   |
|----------------------------|--------------------------------|----------------------|----------------------|----------------------------|---------------|--------------------|----------|--------|
| Navigator                  | localhost.eaton.ad.etn.com - I | Manage               |                      |                            |               |                    |          |        |
| Host                       | System Hardware Li             | censing Packages     | Services             | Security & users           |               |                    |          |        |
| Manage                     |                                |                      |                      |                            |               |                    |          |        |
| Monitor                    | Advanced settings              | 🥖 Edit settings      |                      |                            |               |                    |          |        |
| 🗗 🚰 Virtual Machines 👘 🚺 6 | Autostart Enabled              |                      | Yes                  |                            |               |                    |          |        |
| ★                          | Swap                           | Start delay          |                      | 55                         |               |                    |          |        |
| Monitor                    | Time & date                    |                      |                      |                            |               |                    |          |        |
| More VMs                   |                                | Stop delay           |                      | 155                        |               |                    |          |        |
| Storage                    |                                | Stop action          |                      | Shut down                  |               |                    |          |        |
| Q Networking               |                                | Wait for heartheat   |                      | No                         |               |                    |          |        |
|                            |                                |                      |                      |                            |               |                    |          |        |
|                            |                                | 👸 Enable 🛛 😹 Start e | earlier 🖓 Cor        | nfigure 📓 Disable          | C Refresh     | Actions            | Q Search |        |
|                            |                                | Virtual machine 🛛 🗸  | Shutdow $\checkmark$ | Autostart order 🔺 $ \sim $ | Start delay ~ | Stop delay V       |          |        |
|                            |                                | windows7             | Shut down            | 1                          | 5 s           | 15 s               |          |        |
|                            |                                | 👘 vMA6.5             | Shut down            | 2                          | 5 s           | 15 s               |          |        |
|                            |                                | 🚯 vMA5.5             | Shut down            | 3                          | 5 s           | 15 s               |          |        |
|                            |                                | 🚯 centos6            | Shut down            | 4                          | 5 s           | 15 s               |          |        |
|                            |                                | indows8              | Shut down            | 5                          | 5 s           | 15 s               |          |        |
|                            |                                | PAVHA1.52            | System de            | 6                          | 5 s           | 15 s               | J        |        |
|                            |                                | Quick filters        |                      | •                          |               |                    |          | 6 item |
|                            |                                |                      |                      |                            |               |                    |          |        |

Не устанавливайте флажок "Выключить все виртуальные машины перед выключением хоста", тогда Winpower отключит только хосты. Виртуальные машины будут выключены перед выключением хоста с помощью функции "автозапуск".

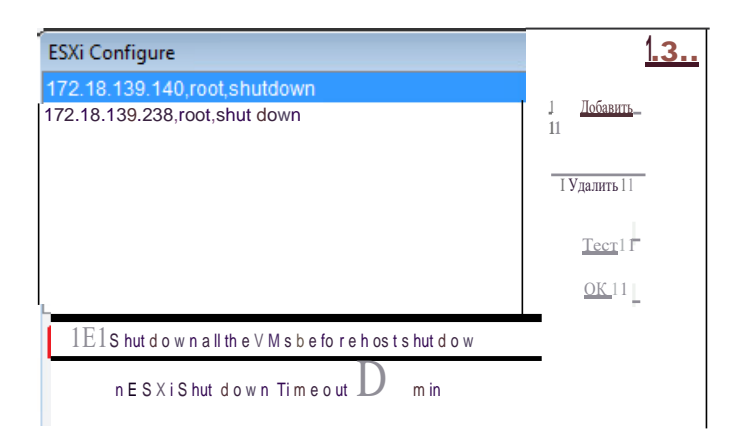